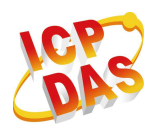

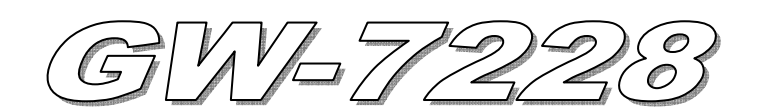

# **Quick Start**

## Package checklist

The package includes the following items:

- One GW-7228 hardware module
- One Quick Start
- One software utility CD
- One screw driver
- One RS-232 cable (CA-0910)

#### Note:

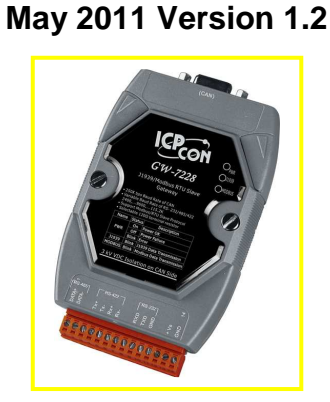

If any of these items are missed or damaged, contact the local distributors for more information. Save the shipping materials and cartons in case you want to ship in the future.

## Appearance and pin assignments

| CAN DB9 Male Connector |             |  |  |  |
|------------------------|-------------|--|--|--|
| Pin                    | Description |  |  |  |
| 1                      | Not Connect |  |  |  |
| 2                      | CAN Low     |  |  |  |
| 3                      | CAN Ground  |  |  |  |
| 4                      | Not Connect |  |  |  |
| 5                      |             |  |  |  |
| 6                      | CAN Ground  |  |  |  |
| 7                      | CAN High    |  |  |  |
| 8                      |             |  |  |  |
| 9                      | NOT CONNECT |  |  |  |

| 14-pin screw terminal connecter |                    |  |  |
|---------------------------------|--------------------|--|--|
| Pin                             | Description        |  |  |
| 1                               | RS-485 DATA+       |  |  |
| 2                               | RS-485 DATA-       |  |  |
| 3                               | Not Connect        |  |  |
| 4                               | RS-422 Tx+         |  |  |
| 5                               | RS-422 Tx-         |  |  |
| 6                               | RS-422 Rx+         |  |  |
| 7                               | RS-422 Rx-         |  |  |
| 8                               | Not Connect        |  |  |
| 9                               | RS-232 RXD         |  |  |
| 10                              | RS-232 TXD         |  |  |
| 11                              | RS-232 GND         |  |  |
| 12                              | Not Connect        |  |  |
| 13                              | +Vs(+10 ~ +30 VDC) |  |  |
| 14                              | GND                |  |  |

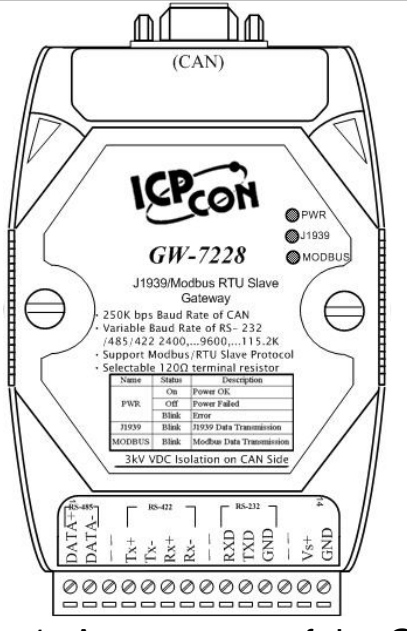

Figure 1: Appearance of the GW-7228

## • LED Indication

LED indication of the GW-7228

| LED Name  | GW-7228 Status                       | LED Status               |
|-----------|--------------------------------------|--------------------------|
|           | Firmware Updating Mode               | All LED always turned on |
|           | Hardware WDT Fail                    | All LED blink per 1      |
| ALL LEDS  |                                      | second                   |
|           | Contact to ICP DAS                   | All LED blink per 100 ms |
|           | No Error                             | Always turned on         |
|           | CAN Bus Transmission Fail            | Blink per 100 ms         |
| PWR LED   | CAN Bus-Off                          | Blink per 500 ms         |
|           | Can't Claim Address in J1939 Network | Blink per 1000 ms        |
|           | Power Failure                        | Off                      |
|           | Transmission                         | Blink                    |
| J1939 LED | Bus Idle                             | Off                      |
| MODBUS    | Transmission                         | Blink                    |
| LED       | Bus Idle                             | Off                      |

## Installation

If users want to start the GW-7228 normally, it needs to follow these steps to install the GW-7228 below:

### Step1: Check GW-7228 Firmware Mode

Users need to set the dip-switch to the "Normal" position as Figure 2 and reset

the power, and then the GW-7228 would run in the operation mode.

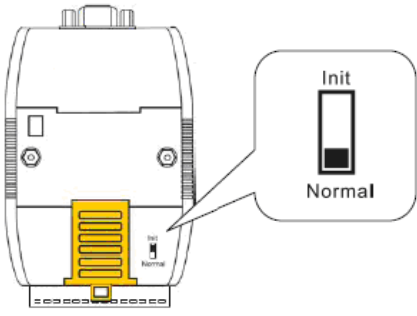

Figure 2: Operation mode Position of Dip-Switch

#### Step2: J1939 network - CAN bus connection

Connect the CAN ports with the GW-7228 modules and ECU (e.g. engine) in J1939 network using the following structure as Figure 3.

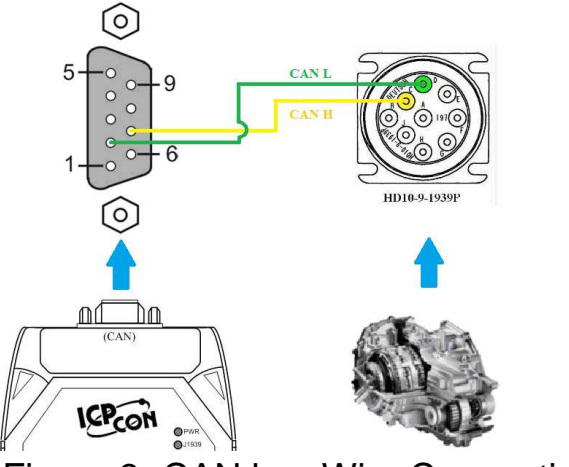

Figure 3: CAN bus Wire Connection

### Step3: Modbus network - Serial port connection

It is recommended to use only one serial port (RS232, RS422 or RS485) of the gateway at the same time. The following figure describes the three COM port types to a serial device via serial network.

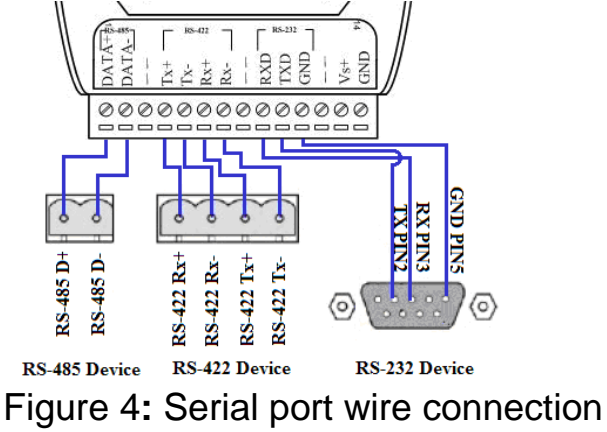

#### **Step4: Power wire connection**

Connect the power supply to the GW-7228 module's power terminal connecter, please see the following connection as Figure 5.

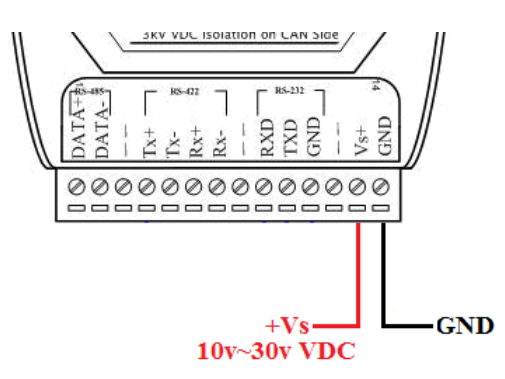

Figure 5: Power Wire Connection

## • GW-7228 Utility Configuration

### Modbus Network Configuration

The GW-7228 and the controller must be set the same serial communication parameters of the Modbus network configuration. The Modbus network configuration screen from GW-7228 is shown as Figure 6.

| Net ID: 1           | Parity: NONE 🖵 | Stop Bits: 1 |
|---------------------|----------------|--------------|
| Baud Rate: 115200 💌 | Data Bits: 8   |              |

|--|

## J1939 Network Configuration

The device NAME should be set according to the application and the vendor where the module is being used based on the J1939 network specification.

The J1939 network configuration screen from the GW-7228 is shown as Figure 7.

| 11353                            |                                |      | - Network Address |
|----------------------------------|--------------------------------|------|-------------------|
| Network Address: ###             | Device Name: 80000000000000000 | Edit | 1 Add 1           |
| 🔽 CAN Bus-Off Reset              | 🔲 Swap I/O Words               |      |                   |
| 🔲 PDU1 Check Destination Address | 🔽 Swap I/O Bytes               |      | Kemove            |

Figure 7: Modbus configuration screen

## ■ J1939 I/O Configuration

The following figure is a PGN definition about Electronic Transmission Controller, we want to receive the Transmission Output Shaft Speed from the transmission and send the Transmission Input Shaft Speed to the transmission via the GW-7228. The following table shows the current planning.

| PGN 61442         |            | Electronic | Transmission Controller 1                            | - ETC1 |
|-------------------|------------|------------|------------------------------------------------------|--------|
| Transmission R    | epetition  | 10 ms      |                                                      |        |
| Data Length:      |            | 8          |                                                      |        |
| Data Page:        |            | 0          |                                                      |        |
| PDU Format:       |            | 240        |                                                      |        |
| PDU Specific:     |            | 2          | PGN Supporting Information:                          |        |
| Default Priority: |            | 3          |                                                      |        |
| Parameter Grou    | up Number: | 61442      | (0xF002)                                             |        |
| Start Position    | Length     | Paramete   | er Name                                              | SPN    |
| 1.1               | 2 bits     | Transmiss  | ion Driveline Engaged                                | 560    |
| 1.3               | 2 bits     | Torque Co  | nverter Lockup Engaged                               | 573    |
| 1.5               | 2 bits     | Transmiss  | ion Shift In Process                                 | 574    |
| 2-3               | 2 bytes    | Transmiss  | ion Output Shaft Speed                               | 191    |
| 4                 | 1 byte     | Percent Cl | utch Slip                                            | 522    |
| 5.1               | 2 bits     | Engine Mo  | mentary Overspeed Enable                             | 606    |
| 5.3               | 2 bits     | Progressiv | e Shift Disable                                      | 607    |
| 6-7               | 2 bytes    | Transmiss  | ion Input Shaft Speed                                | 161    |
| 8                 | 1 byte     | Source Ad  | dress of Controlling Device for Transmission Control | 1482   |

Figure 8: Example of a parameter group definition of SAE J1939/71

| Parameters            | PGN                     | Data<br>Length<br>(bytes) | Byte Order<br>In J1939<br>Data Field | Byte Order<br>in<br>MODBUS | MODBUS<br>Address |
|-----------------------|-------------------------|---------------------------|--------------------------------------|----------------------------|-------------------|
| Send                  |                         |                           |                                      |                            |                   |
| Input Shaft<br>Speed  | 61442(Dec)<br>F002(Hex) | 2                         | 5                                    | 0                          | 40001             |
| Receive               |                         |                           |                                      |                            |                   |
| Output Shaft<br>Speed | 61442(Dec)<br>F002(Hex) | 2                         | 1                                    | 0                          | 30001             |

#### Table 1: Configuration data of J1939 and Modbus

Note:PGN/Data Length(Bytes)/Byte Oder in J1939 Data Field

=> Transmission manufacturers provide the information required

Byte Order in MODBUS

=> User-defined Modbus address

| Register Offset                                                   | Data Length                        | PGN Prie                     |                    | iority     | ority Addres                                                |         | Update Ra                                               | te Message Offset                      |
|-------------------------------------------------------------------|------------------------------------|------------------------------|--------------------|------------|-------------------------------------------------------------|---------|---------------------------------------------------------|----------------------------------------|
| 0                                                                 | 2                                  | 61442                        |                    | 3          |                                                             | 6       | 10                                                      | 5                                      |
| J1939 Input Table                                                 |                                    |                              |                    |            |                                                             |         |                                                         | $\frown$                               |
| Input Register                                                    | Data Length                        | PGN                          |                    | Sou        | urce Addr                                                   | U       | odate Rate                                              | Message Off                            |
| 0                                                                 | 2                                  | 61442                        | 2                  |            | 6                                                           |         | 10                                                      | 1                                      |
|                                                                   |                                    |                              |                    | EC         | CU's                                                        |         |                                                         |                                        |
|                                                                   |                                    |                              |                    | <b>J</b> 1 | 939                                                         |         |                                                         |                                        |
|                                                                   |                                    |                              |                    | A          | ddress                                                      |         |                                                         |                                        |
| J1939 Output Tabl                                                 | ;                                  |                              |                    |            |                                                             |         |                                                         |                                        |
| Output Reg                                                        | Data Length                        | PGN                          | Prio               | rity       | Destinati                                                   | o       | Update Ra                                               | Message O                              |
| 0<br>Byte                                                         | 2<br>Data                          | 61442<br>PGN                 | e<br>Prioi         | ity        | 6<br>ECU's                                                  |         | 10<br>Transm-                                           | Byte Örder                             |
| Order In                                                          | Length                             | (DEC)                        |                    |            | J1939                                                       |         | ission                                                  | In J1939                               |
| Modbus                                                            |                                    |                              |                    |            | Addres                                                      | ss      | Repetiti-                                               | Data Field                             |
| J1939 Output Tab<br>Output Reg<br>O<br>Byte<br>Order In<br>Modbus | Data Length<br>2<br>Data<br>Length | PGN<br>61442<br>PGN<br>(DEC) | Prio<br>3<br>Prior | J1<br>Ac   | 939<br>Idress<br>Destinati<br>6<br>ECU's<br>J1939<br>Addres | o<br>55 | Update Ra<br>10<br>Transm-<br>ission<br>Repetiti-<br>on | Messag<br>Byte Ö<br>In J193<br>Data Fi |

Figure 9: J1939 configuration screen

## Upload Parameter to the GW-7228

After the previous parameter settings, users need to upload the parameters to the GW-7228.

| GW-7228                                  |                     |                   |            |       |
|------------------------------------------|---------------------|-------------------|------------|-------|
| ile Configuration About                  |                     |                   |            |       |
| Load Configuration<br>Save Configuration | / Modbus R TU Slave | Date Created :    | 2010/07/22 | Start |
| Update Firmware                          |                     | Firmware Version: | 1.02       | Stop  |

Figure 10: Parameter upload screen

## Modbus Communication

### Set J1939 output data

Using the Modbus command as below: FC16 Write multiple registers (4xxxx) for AO

Example: In the address 40001, write the value in 0x1234. [Request Command] (Byte0, Byte1... Byten) (Hex) 01 10 00 00 00 01 02 12 34 <u>AB 27(CRC)</u>

#### Get J1939 input data

Using the Modbus command as below: FC4 Read multiple input registers (3xxxx) for AI

Example: Read a value of one word in the address 30001. [Request] (Byte0, Byte1... Byten) (Hex) 01 04 00 00 00 01 <u>31 CA(CRC)</u>

**GW-7228 responds a value of one word in the address 30001.** [Response](Byte0, Byte1... Byten) (Hex) 01 04 02 12 34 <u>B4 47(CRC)</u>

#### Start or Stop sending J1939 output message

1 • Using the Modbus command as below: FC6 Write single register (4xxxx) for AO

Example: Start sending J1939 output message In the address 42009, write the value in 0x00. [Request Command] (Byte0, Byte1... Byten) (Hex) 01 06 07 D8 00 00 <u>08 85</u>(CRC)

Example: Stop sending J1939 output message In the address 42009, write the value in 0x01. [Request Command] (Byte0, Byte1... Byten) (Hex) 01 06 07 D8 00 01 <u>C9 45</u>(CRC)

### Or

2 · Enable / Disable the Auto Transmission function as below, and upload to GW-7228:

| [ | - J1939                          |                       |          |              |
|---|----------------------------------|-----------------------|----------|--------------|
|   | Network Address: 1               | Device Name: 8FFEFFFF | FFFFFFFF | Edit         |
|   | 🔽 CAN Bus-Off Reset              | 🔲 Swap I/O Words      | 🔽 Auto   | Transmission |
|   | 🔲 PDU1 Check Destination Address | 🔲 Swap I/O Bytes      |          |              |

Figure 11: J1939 Auto Transmission function screen

## • Troubleshooting

| ltem | Trouble state                                                                                                    | Solution                                                                                                    |
|------|----------------------------------------------------------------------------------------------------|----------------------------------------------------------------------------------------------------|
| 1    | CAN Bus Transmission Fail<br>(Power LED Blink per 100 ms)                                                                                                    | Make sure the CAN bus wiring is connected, and connected to the correct pin.                                                                                                    |
| 2    | CAN Bus-Off<br>(Power LED Blink per 500 ms)                                                                                                    | Make sure the CAN bus wiring does not short-circuit                                                                                                    |
| 3    | Can not Claim Address in J1939<br>Network<br>(Power LED Blink per 1000 ms)                                                                                                    | Please configure another J1939 network address in GW-7228 Utility.                                                                                                    |
| 4    | Can not transmit the output J1939 message                                                                                                    | <ol> <li>Make sure the Start/Stop sending J1939 output<br/>message register (42009) is 0x00.</li> <li>Make sure the Update Rate of J1939 output message<br/>table is not zero.</li> </ol>                                                                                                    |
| 5    | How to restore factory default<br>Step1<br>Step2<br>Step3<br>Step4<br>Normal<br>Init<br>Normal<br>Init<br>Normal<br>Init<br>Normal<br>Init<br>Normal<br>Init<br>Normal<br>Init<br>Init<br>Normal<br>Init<br>Normal<br>Init | <ol> <li>Power on the GW-7228</li> <li>Change the Dip-Switch position of the GW-7228<br/>and to complete the following steps in 5 seconds.<br/>Step1. From "Normal" to "Init" position.<br/>Step2. From "Init" to "Normal" position.<br/>Step3. From "Normal" to "Init" position.<br/>Step4. From "Init" to "Normal" position.</li> <li>When the correct implementation of the above<br/>steps, the J1939/Modbus LEDs of the GW-7228<br/>should be turn on, and that should be turn off<br/>after 500 ms later.</li> <li>Reset the power of the GW-7228, and the GW-<br/>7228 would back to factory defaults.</li> <li>Reconnect the GW-7228 by using the network<br/>setting as 115200 baud with none parity, 1 stop<br/>bit and 1 Net ID.</li> </ol> |

# Technical Support

If you have problems about using the GW-7228, please contact ICP DAS Product Support.

Email: Service@icpdas.com